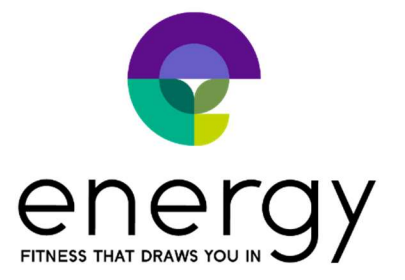

## How to sign up your child for Private Gymnastics from your computer\*

**Step 1:** If you haven't already, create an account for yourself, the parent, on Energy's MindBody site. From your computer, go to our site and click <u>Create account</u> in the upper right: <u>https://clients.mindbodyonline.com/classic/ws?studioid=40281&stype=-98</u>

Step 2: Check to see if the Instructor has any available times

- Go to the Book Private Kids Sessions tab
- Select the Instructor you'd like
- If there are any available options, you will see them as follows:

| NG BOOK PRIVATE KIDS SESSIONS | MY INFO   |
|-------------------------------|-----------|
| Rodriguez Jenny v             | All 👻     |
| Today Day Week 5/19/2022      |           |
|                               | 12.00 pm  |
|                               | 1:00 pm   |
|                               | 2:00 pm   |
|                               | 2:30 pm   |
|                               | 3:00 pm   |
|                               | 3:30 pm   |
| Kids: Private<br>Gymnastics   | 4:00 pm   |
|                               | 4:30 pm   |
|                               | 5:00 pm   |
|                               | 5:30 pm   |
|                               | 6:00 pm   |
|                               | 6:30 pm   |
|                               | 7:00 pm   |
|                               | 1. 11 000 |

- Click the appointment you'd like to book
- Click I want to book an appointment for someone else and enter your child's name

| I want to book an appointment for | <ul> <li>myself</li> <li>someone else</li> <li>Enter Full Name Here </li> <li>Jane Smith</li> <li>Way for this other client?</li> </ul> |   |
|-----------------------------------|----------------------------------------------------------------------------------------------------|---|
| Instructor                        | Rodriguez Jenny                                                                                                    | ~ |
| Kids: Private Gymnastics          | PRIVATE GYMNASTICS TRAINING                                                                                                    | ~ |
| Start time                        | 4:00 pm                                                                                                    | ~ |
| End time                          | 4:30 pm                                                                                                    |   |
| Date                              | Tuesday, May 24, 2022                                                                                                    |   |
| Gender preference                 | None                                                                                                    | ~ |
|                                   |                                                                                                    |   |

- Click Book Appointment
- You will then be prompted for payment if you haven't previously purchased sessions. After applying payment, click **Check Out** and your child is booked in class.
- Please note: If there's ever an issue with no studio space available, you will be notified and the appointment will not book.

## How to sign up your child for Private Gymnastics from the app\*

**Step 1:** If you haven't already, create an account for yourself on the MindBody app.

**Step 2**: Go the Energy Pilates Fitness Yoga and view the Schedule. On the top, switch from Classes to **Appointments**.

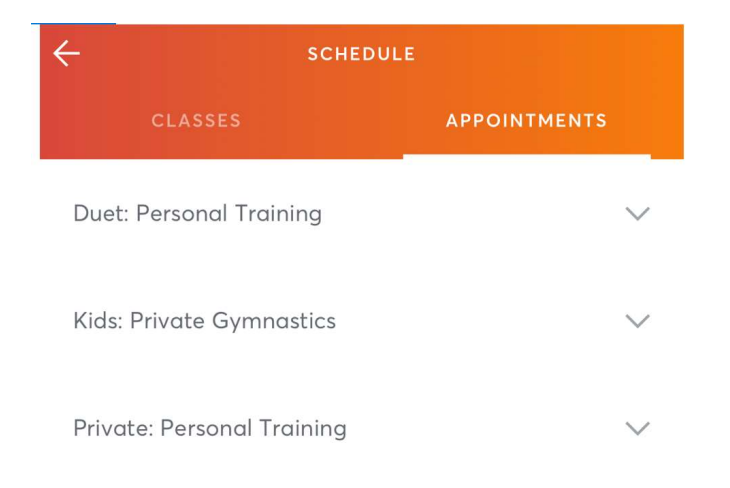

## Step 3: Select Kids: Private Gymnastics

Step 4: Pick your Staff member and click View Availability

**Step5**: A hint: on the calendar you will see a small dot under a date(s) with options. Select the date and see the available times.

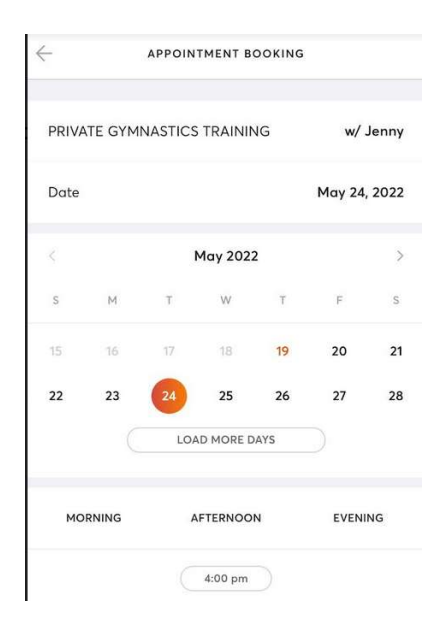

- **Step 4:** Click the time to Book. Click **View Pricing.** You will then apply payment and book the session by clicking **Book and Buy**. *Please note: If there's ever an issue with no studio space available, you will be notified and the appointment will not book.* 

## \*Please note: this process will only work if the instructor has opened up availability on their schedule or had cancellations that are available.